## InfoSphere Optim Performance Manager Extended Edition for DB2 for Linux, UNIX, and Windows

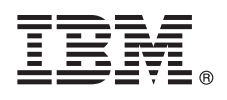

Wersja 5.3.1

## Szybki start

## Niniejsza publikacja przedstawia szybki i prosty sposób instalowania produktu.

Wersja w języku narodowym: publikacje Szybki start w innych językach są dostępne na nośniku instalacyjnym w formacie PDF.

## Przegląd produktu

F

IBM<sup>®</sup> InfoSphere Optim Performance Manager for DB2 for Linux, UNIX, and Windows to narzędzie przeznaczone dla administratorów baz danych (DBA), służące do monitorowania wskaźników wydajności oraz identyfikowania i rozwiązywania problemów z wydajnością w bazach danych DB2.

Po zainstalowaniu i skonfigurowaniu produktu InfoSphere Optim Performance Manager można zainstalować i skonfigurować oprogramowanie klienta InfoSphere Optim Performance Manager Extended Insight na poszczególnych komputerach klienckich z aplikacjami baz danych. Dzięki funkcji Extended Insight administratorzy baz danych mogą rozszerzyć monitorowanie na cały system aplikacji baz danych (klient, serwer i sieć).

### Krok 1: dostęp do oprogramowania i dokumentacji

Jeśli pobierasz produkt z serwisu, postępuj według następujących instrukcji:

http://www.ibm.com/support/knowledgecenter/SS9PE5\_5.3.1/

com.ibm.datatools.perfmgmt.installconfig.doc/pm\_download\_images.html

Po pobraniu wszystkich wymaganych plików wykonaj instrukcje zamieszczone w dokumentacji elektronicznej, opisujące rozpakowywanie plików w katalogu tymczasowym komputera.

Niniejsza oferta zawiera następujące komponenty:

- Oprogramowanie serwera InfoSphere Optim Performance Manager.
- Pakiet aktywacyjny licencji na produkt InfoSphere Optim Performance Manager.
- Kopię produktu DB2 dla systemów Linux, UNIX i Windows (z licencją na używanie w ograniczonym zakresie), którą program InfoSphere Optim Performance Manager może wykorzystać jako repozytorium danych.
- Nośnik produktu IBM InfoSphere Optim Data Tools Runtime Client z oprogramowaniem klienckim InfoSphere Optim Performance Manager Extended Insight.
- Opcjonalne wcześniejsze oprogramowanie klienckie DB2 Performance Expert (PE).

### Krok 2: sprawdzanie konfiguracji sprzętu i systemu

Monitorowanie bazy danych wymaga starannego zaplanowania zasobów. Przed zainstalowaniem lub zaktualizowaniem produktu zapoznaj się z informacjami dotyczącymi planowania w dokumentacji elektronicznej:

http://www.ibm.com/support/knowledgecenter/SS9PE5\_5.3.1/ com.ibm.datatools.perfmgmt.installconfig.doc/pm\_preparing\_install.html

## 3 Krok 3: przegląd architektury instalacji

Na poniższym diagramie przedstawiono architekturę produktu. Diagram ten może stanowić punkt wyjścia do zaplanowania instalacji.

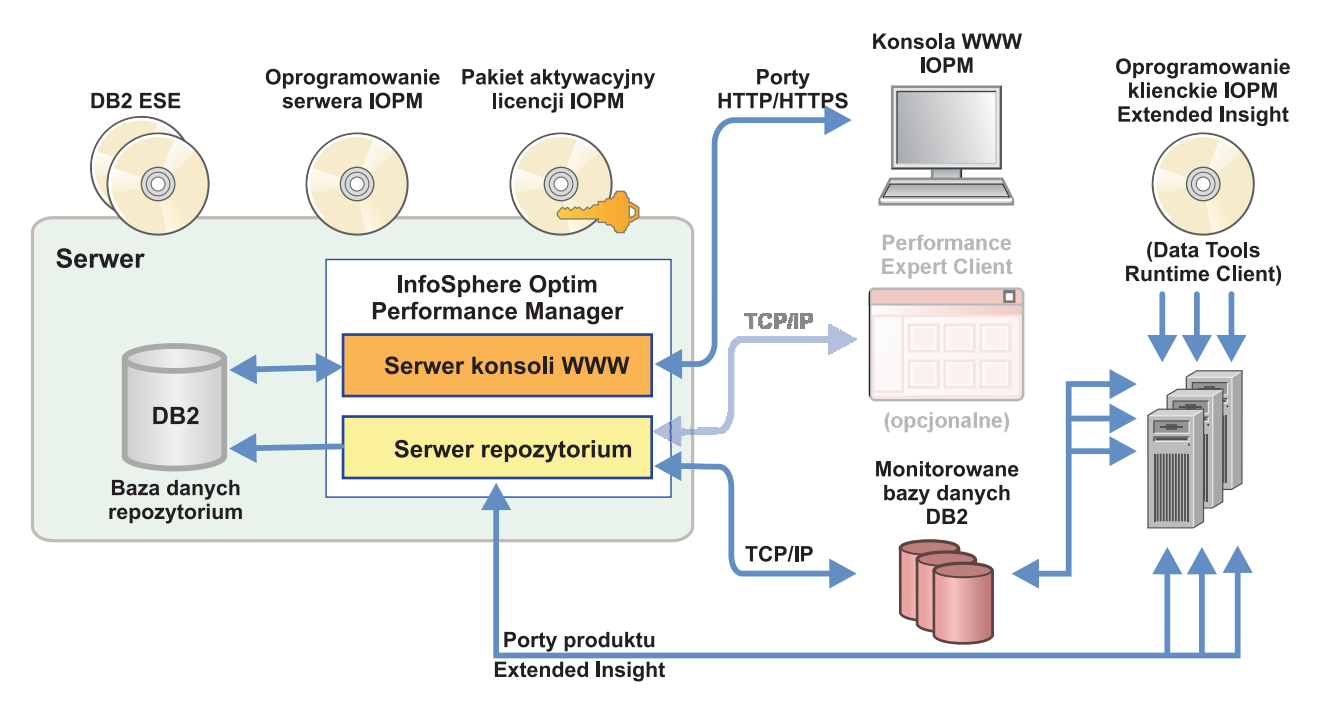

Informacje na temat opcjonalnych architektur można znaleźć pod adresem:

http://www.ibm.com/support/knowledgecenter/SS9PE5\_5.3.1/ com.ibm.datatools.perfmgmt.installconfig.doc/architectures.html

## Krok 4: (opcjonalnie) gromadzenie niezbędnych informacji za pomocą narzędzia do planowania instalacji

Przed rozpoczęciem instalowania lub aktualizowania należy za pomocą narzędzia do planowania instalacji produktu InfoSphere Optim Performance Manager zebrać informacje potrzebne podczas instalowania i konfigurowania. Narzędzie jest dostępne na dysku CD z publikacją Szybki start oraz w dokumentacji elektronicznej: http://www.ibm.com/support/knowledgecenter/SS9PE5\_5.3.1/ com.ibm.datatools.perfmgmt.installconfig.doc/install\_planner.html

## Krok 5: instalowanie lub przygotowywanie instancji na potrzeby bazy danych repozytorium DB2

Produkt InfoSphere Optim Performance Manager wymaga użycia obsługiwanej wersji DB2 jako bazy danych repozytorium. Jeśli obsługiwana wersja produktu DB2 nie została jeszcze zainstalowana, można zainstalować i wykorzystać licencję na używanie w ograniczonym zakresie produktu IBM DB2 Enterprise Server Edition (DB2 ESE), dostarczaną z produktem InfoSphere Optim Performance Manager.

Jeśli dysponujesz licencją na opcję IBM DB2 Storage Optimization Feature i masz uprawnienia do używania tej opcji z produktem InfoSphere Optim Performance Manager, zastosuj licencję na opcję IBM DB2 Storage Optimization Feature w instalacji produktu DB2 przed zainstalowaniem programu InfoSphere Optim Performance Manager.

Jeśli bazą danych repozytorium ma być istniejąca instancja DB2, to należy ją uruchomić przed instalacją serwera InfoSphere Optim Performance Manager. Sprawdź obsługiwane wersje DB2 w wymaganiach systemowych.

## 6 Krok 6: tworzenie użytkownika administracyjnego lub grupy do uruchamiania instancji DB2

Utwórz konto użytkownika administracyjnego lub grupę do użycia przy pierwszym logowaniu do konsoli WWW. To konto użytkownika musi mieć uprawnienie SYSADM do instancji DB2 dla bazy danych repozytorium. Uprawnienia DBADM zostaną nadane temu kontu użytkownika podczas instalacji.

Informacje na temat uwierzytelniania użytkowników można znaleźć pod adresem:

http://www.ibm.com/support/knowledgecenter/SS9PE5\_5.3.1/ com.ibm.datatools.perfmgmt.installconfig.doc/understanding\_user\_access\_auth\_methods.html

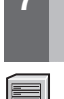

## Krok 7: instalowanie lub aktualizowanie oprogramowania serwera InfoSphere Optim Performance Manager

Przed rozpoczęciem instalowania nowego produktu należy się upewnić, że został wyodrębniony plik licencji. Patrz Krok 1. W przypadku aktualizacji nie ma potrzeby ponownego stosowania licencji.

Uruchom plik IOPM.server.*wersja*.install-on-*system\_operacyjny* w celu zainstalowania oprogramowania serwera InfoSphere Optim Performance Manager 5.3.1 dla wybranej platformy lub zaktualizowania go do tej wersji. Do komendy można dodać opcję -i console w celu uruchomienia programu instalacyjnego w trybie konsoli.

Na przykład: IOPM.server.v5.3.1.0.install-on-win64.exe

Więcej informacji, w tym na temat instalacji cichej, można znaleźć pod adresem:

http://www.ibm.com/support/knowledgecenter/SS9PE5\_5.3.1/ com.ibm.datatools.perfmgmt.installconfig.doc/pm\_install\_modes.html

# Krok 8: konfigurowanie produktu InfoSphere Optim Performance Manager i włączanie gromadzenia danych Extended Insight

W tym kroku należy wykonać kilka wstępnych czynności konfiguracyjnych w konsoli WWW programu InfoSphere Optim Performance Manager w celu przygotowania do skonfigurowania opcji Extended Insight.

- 1. Otwórz konsolę WWW programu InfoSphere Optim Performance Manager z menu Start (tylko w systemie Windows) lub przejdź za pomocą przeglądarki do adresu URL konsoli WWW, na przykład: http:// nazwa\_hosta:55000/optimdatatools/console.
- Wprowadź ID użytkownika i hasło podane przy instalacji serwera InfoSphere Optim Performance Manager. 2. Kliknij opcję **Dodaj i skonfiguruj bazę danych do monitorowania** w programie uruchamiającym zadania, aby
- dodać połączenie z bazą danych DB2, która ma być monitorowana przez InfoSphere Optim Performance Manager. 3. W kreatorze, który zostanie otwarty, utwórz połączenie z bazą danych i skonfiguruj bazę danych na potrzeby
- monitorowania historycznego.

Ważne: Upewnij się, że wybrana jest opcja gromadzenia danych Extended Insight.

9 Krok 9: instalowanie lub aktualizowanie i konfigurowanie oprogramowania klienta InfoSphereOptim Performance Manager Extended Insight na komputerach z aplikacjami baz danych

Zainstaluj i skonfiguruj produkt InfoSphere Optim Performance Manager Extended Insight przy użyciu procesu masowego wdrażania klienta InfoSphere Optim Data Tools Runtime Client albo metodą tradycyjną z nośnika produktu.

Przed rozpoczęciem instalacji lub aktualizacji należy zapoznać się z następującymi informacjami, opisującymi opcje instalacji i konfiguracji oraz istotne wstępnie wymagane kroki, które należy wykonać przed skonfigurowaniem produktu Extended Insight: http://www.ibm.com/support/knowledgecenter/SS9PE5\_5.3.1/ com.ibm.datatools.perfmgmt.ei.installconfig.doc/ei\_installconfig.html **Opcje:** 

#### Masowe wdrażanie produktu InfoSphere Optim Data Tools Runtime Client

Począwszy od wersji 3.1.0.2 klienta InfoSphere Optim Data Tools Runtime Client, do instalowania i konfigurowania produktu InfoSphere Optim Performance Manager należy korzystać z masowego wdrażania produktu InfoSphere Optim Data Tools Runtime Client. Szczegółowe informacje na temat sposobu wykonania masowego wdrożenia można znaleźć pod adresem:

http://www.ibm.com/support/docview.wss?uid=swg27042303.

#### Nośnik produktu InfoSphere Optim Data Tools Runtime Client

1. Uruchom plik IBM.DTRC. wersja.install-on-platforma na każdym komputerze z aplikacją baz danych.

**Uwaga:** W środowisku WebSphere Application Server Network Deployment oprogramowanie klienckie Extended Insight jest instalowane na komputerze menedżera wdrażania.

- 2. Po zakończeniu każdej instalacji lub aktualizacji uruchom narzędzie konfiguracyjne. Jeśli narzędzie konfiguracyjne musi zostać uruchomione ręcznie, wydaj komendę cfgtool z następującej ścieżki: katalog\_instalacji\_klienta\configuration. Aby uruchomić narzędzie konfiguracyjne w trybie konsoli, dodaj do wywołania komendy opcję -i console.
- 3. Po otwarciu narzędzia konfiguracyjnego wybierz opcję konfigurowania produktu IBM InfoSphere Optim Performance Manager Extended Insight Client.

### Krok 10: sprawdzanie poprawności konfiguracji opcji Extended Insight po wyświetleniu danych Extended Insight w konsoli WWW

1. Upewnij się, że na bazie danych działają aplikacje.

**Uwaga:** Jeśli na tej bazie danych nie działają jeszcze żadne aplikacje, możesz uruchomić aplikacje przykładowe dołączone do produktu. Szczegółowe informacje można znaleźć pod adresem:

- Interfejs CLI: http://www.ibm.com/support/knowledgecenter/SS9PE5\_5.3.1/ com.ibm.datatools.perfmgmt.ei.installconfig.doc/running\_jdbc\_sample.html
- Interfejs JDBC: http://www.ibm.com/support/knowledgecenter/SS9PE5\_5.3.1/ com.ibm.datatools.perfmgmt.ei.installconfig.doc/running\_cli\_sample.html
- 2. Za pomocą konsoli WWW można wyświetlić dane Extended Insight zgromadzone przez program InfoSphere Optim Performance Manager.

W tym celu otwórz konsolę WWW produktu InfoSphere Optim Performance Manager, a następnie wybierz opcję **Panel kontrolny Extended Insight** z menu **Otwórz**.

Więcej informacji, w tym na temat rozwiązywania problemów, można znaleźć pod adresem:

http://www.ibm.com/support/knowledgecenter/SS9PE5\_5.3.1/

com.ibm.datatools.perfmgmt.ei.installconfig.doc/ei\_install\_verify.html

### 1 Krok 11: (opcjonalnie) instalowanie i konfigurowanie komponentów opcjonalnych

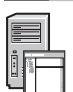

Można zintegrować produkt InfoSphere Optim Performance Manager z oprogramowaniem IBM Tivoli Composite Application Manager (ITCAM) for Application Diagnostics oraz ITCAM for Transactions w konsoli Tivoli Enterprise Portal (TEP) Console, uzyskując monitorowanie obejmujące całość transakcji. Po zakończeniu integracji można przeprowadzić monitorowanie Extended Insight z poziomu konsoli TEP.

W celu monitorowania baz danych DB2 w wersji 9.7 lub starszej można zainstalować i skonfigurować wcześniejsze oprogramowanie DB2 Performance Expert Client lub serwer CIM.

Informacje na temat instalowania i konfigurowania takich opcjonalnych komponentów można znaleźć pod adresem: http://www.ibm.com/support/knowledgecenter/SS9PE5\_5.3.1/ com.ibm.datatools.perfmgmt.installconfig.doc/installing\_configuring\_components.html

### Więcej informacji

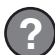

Więcej informacji na ten temat, w tym odsyłacze do podstawowych informacji związanych z użytkowaniem programu, można znaleźć w Przewodnikach informacyjnych produktu InfoSphere Optim Performance Manager: http://www.ibm.com/support/docview.wss?uid=swg27036508

InfoSphere Optim Performance Manager Extended Edition, wersja 5.3.1 Licensed Materials - Property of IBM. © Copyright IBM Corp. 2010, 2014. Użytkowników z instytucji rządowych USA obowiązują warunki umowy GSA ADP Schedule Contract z IBM Corp.

IBM, logo IBM i ibm.com są znakami towarowymi lub zastrzeżonymi znakami towarowymi International Business Machines Corporation, zarejestrowanymi w wielu systemach prawnych na całym świecie. Nazwy innych produktów i usług mogą być znakami towarowymi IBM lub innych podmiotów. Aktualna lista znaków towarowych IBM jest dostępna w serwisie WWW w sekcji "Copyright and trademark information" (Informacje o prawach autorskich i znakach towarowych) pod adresem: www.ibm.com/legal/copytrade.shtml.

PN: CN0RZML

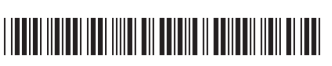